## Intégrer le flux RSS d'un journal

Depuis le tableau de bord, cliquez sur « Ajouter un contenu » et créez un contenu libre ou une page de base. Puis ajoutez un titre.

1 – Ecrivez « rss-nomdujournal » en remplaçant « nomdujournal » par celui qui convient. Ici, nous prenons l'exemple du journal le JSL

| accourcis 🧘 Isabelle Lefevre Deployments (91 total changes) 🎲 Rebuild Cache            |                           |
|----------------------------------------------------------------------------------------|---------------------------|
| Accueil > Node > journal<br>Modifier Contenu libre journal 🛠                           |                           |
| Voir Éditer Supprimer Révisions                                                        |                           |
| Titre *                                                                                |                           |
| journal                                                                                | Published                 |
| Contenu ( <u>Modifier le résumé</u> )                                                  | Auteur: ilefo             |
| ★ → Normal •   亜 薑   B I S 19   A • Δ •   主 主 : := := := := := := := := := := := := := | Créer un                  |
|                                                                                        | Les révisio<br>Message du |
|                                                                                        |                           |
|                                                                                        |                           |
|                                                                                        |                           |

- 2 Sélectionnez le texte
- 3 Cliquez sur le « lien » représenté par le pictogramme d'un maillon de chaîne.

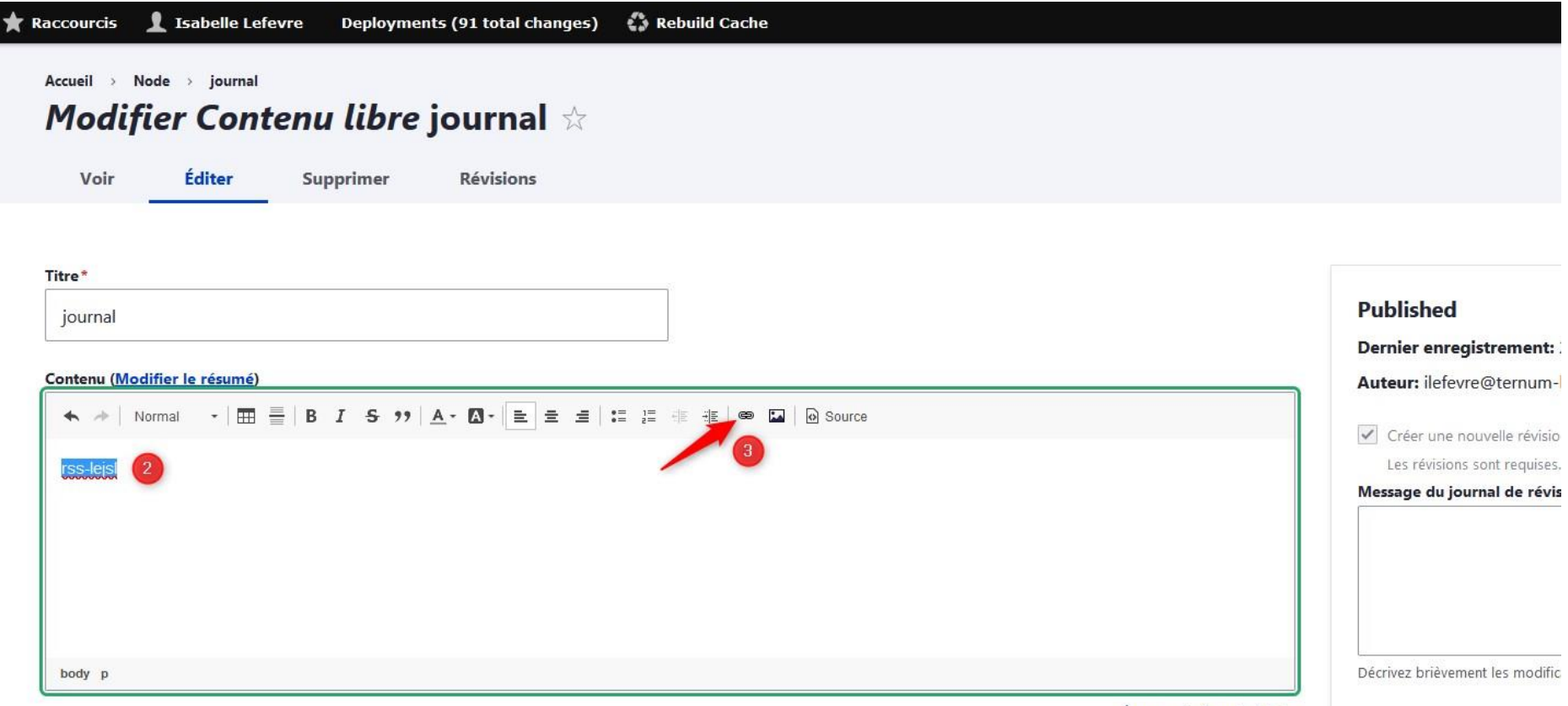

À propos des formats de texte

- 4 Inscrivez ou copiez-collez le lien du flux.
- 5 Enregistrez

| 🛉 Raccourcis 🧕 Isabelle Lefevre 🛛 Deployments (91 total changes) 🛛 🗳 Rebuild Cac | he                                                                                                |                                                                                              |
|----------------------------------------------------------------------------------|---------------------------------------------------------------------------------------------------|----------------------------------------------------------------------------------------------|
| Accueil > Node > journal<br>Modifier Contenu libre journal ☆                     |                                                                                                   |                                                                                              |
| Voir Éditer Supprimer Révisions                                                  |                                                                                                   |                                                                                              |
| Titro*                                                                           |                                                                                                   |                                                                                              |
| iournal                                                                          |                                                                                                   | Published                                                                                    |
| Contenu ( <u>Modifier le résumé</u> )                                            | Ajouter un lien ×                                                                                 | Dernier enregistrement: 24<br>Auteur: ilefevre@ternum-bf                                     |
| · · · Normal · □ = B I S · · △·   = = = :: := := := := := := := := := :=         | URL<br>Souvrir le Navigateur de Fichiers<br>https://www.leisl.com/edition-macon/infos-locales/rss | Créer une nouvelle révision<br>Les révisions sont requises.<br>Message du journal de révisio |
|                                                                                  |                                                                                                   |                                                                                              |
| body p                                                                           |                                                                                                   | L<br>Décrivez brièvement les modificat                                                       |
| Taxonomie zone libre*                                                            | <u>A propos des formats de texte</u>                                                              | > Paramètres du menu                                                                         |
| zone_accueil_2                                                                   |                                                                                                   | ∽ Alias d'URL                                                                                |
| État actuel: Published                                                           |                                                                                                   | Générer automatiquement un<br>Désélectionner ceci pour créer                                 |
| Changer pour: Published V                                                        |                                                                                                   | Alias d'URL                                                                                  |

6 – Complétez les différents champs de votre contenu.

7 - Enregistrez

ŝ

| Titre*<br>journal<br>Contenu (Modifier le résumé)<br>★ 	 Normal 	 □ 	 □ 	 □ 	 □ 	 □ 	 □ 	 □ 	 □ 	 □ | Published<br>Dernier enregistrement: 24/12/2020 - 1<br>Auteur: ilefevre@ternum-bfc.fr<br>Créer une nouvelle révision<br>Les révisions sont requises.<br>Message du journal de révision |
|----------------------------------------------------------------------------------------------------|----------------------------------------------------------------------------------------------------|
| body p a<br>Àprope<br>Taxonomie zone libre*                                                         | Décrivez brièvement les modifications apportées                                                                                                    |
| zone_accueil_2 V                                                                                    | ✓ Alias d'URL                                                                                                    |
| État actuel: Published     Changer pour:     Published ~                                            | Générer automatiquement un alias d'URL<br>Désélectionner ceci pour créer un alias perso<br>Alias d'URL<br>/journal                                                                     |
| 7 Enregistrer Aperçu 盲 Supprimer                                                                    | Spécifier un autre chemin pour accéder à ces donn<br>à propos de votre site.                                                                                                    |

Le Flux s'affiche ensuite dans la prévisualisation de votre site :

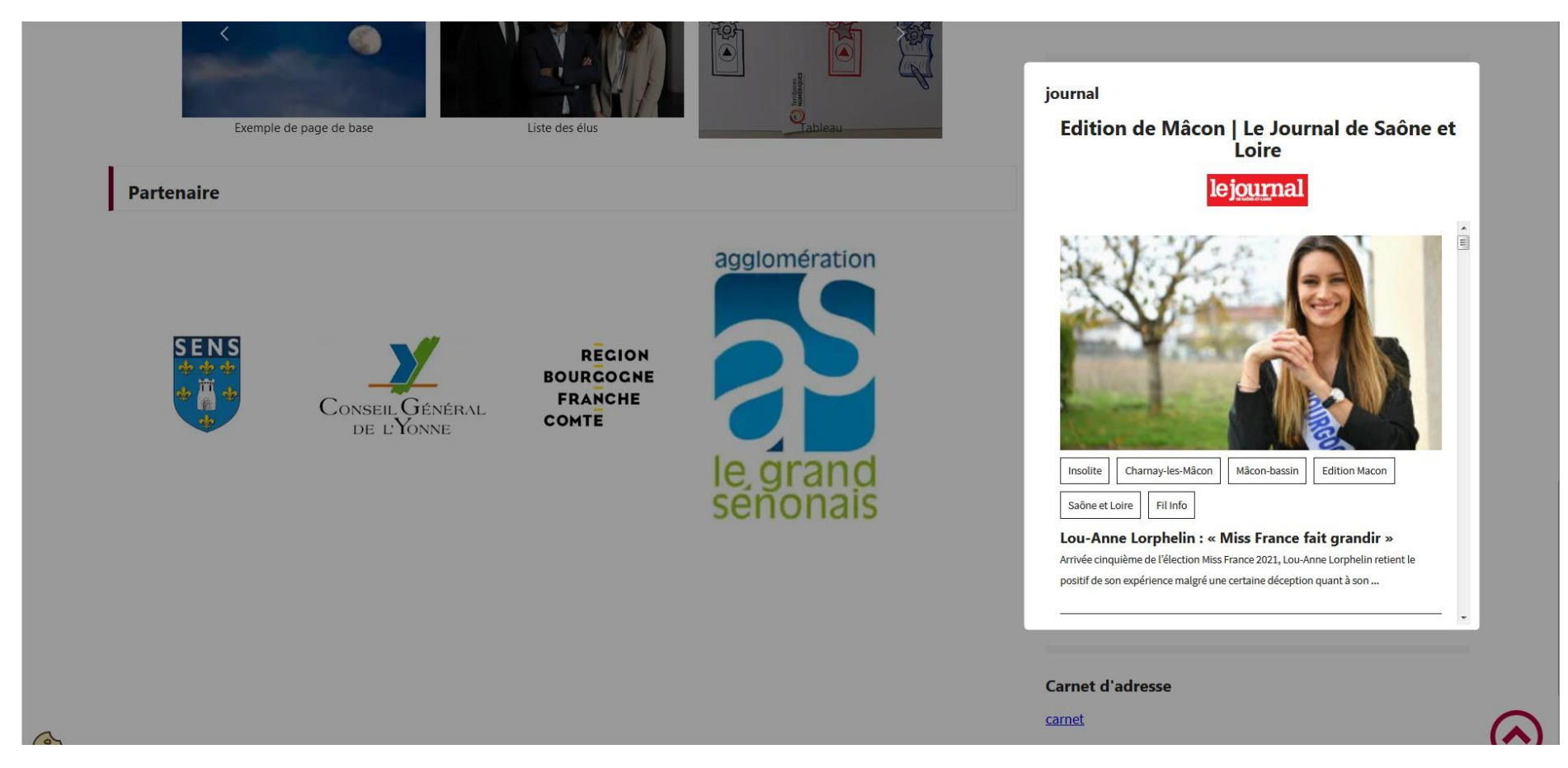